| Purpose                  | Use this procedure if an employee is eligible to work in a position other than the one recorded on the <b>Organizational Assignment</b> (001) infotype.                                               |
|--------------------------|----------------------------------------------------------------------------------------------------|
| Trigger<br>Prerequisites | <ul> <li>The employee needs to be compensated for hours worked.</li> <li>Perform this procedure when an employee is working in two positions in the same agency at different rates of pay.</li> </ul> |
|                          | To use this procedure, both positions need to be hourly or both are salary (monthly.)                                                                                                    |
| End User Roles           | In order to perform this transaction you must be assigned the following role:<br>Payroll Processor, Payroll Analyst, Time & Attendance Processor                                                      |

| Change History |                                                                                                    |  |  |
|----------------|----------------------------------------------------------------------------------------------------|--|--|
| Date           | Change Description                                                                                                    |  |  |
| 6/1/2010       | Update - the entire procedure has been redone. This includes new screenshots,                                                                                                    |  |  |
|                | updated field definitions, and clarification on procedure steps.                                                                                                    |  |  |
| Menu Path      | Human Resources $\rightarrow$ Personnel Management $\rightarrow$ Administration $\rightarrow$ HR Master Data<br>$\rightarrow$ Maintain                                                                                                    |  |  |
|                | Working Times                                                                                                    |  |  |
| Transaction    | PA30, CAT2                                                                                                    |  |  |
| Codes          |                                                                                                    |  |  |
| Helpful Hints  | Consider the following:<br>If the employee is working in the same agency or in different agencies and<br>one appointment is hourly and the other is salary (monthly), refer to the<br>OLQR User Procedure, <u>Concurrent Employment Action</u> . |  |  |

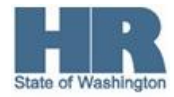

Hourly Rate Per Assignment

The system may display three types of messages at various points in the process. The messages you see may differ from those shown on screen shots in this procedure. The types of messages and responses are shown below:

| Message Type | Description                                                                                                    |  |
|--------------|----------------------------------------------------------------------------------------------------|--|
| Error        | <b>Example</b> : Solution Make an entry in all required fields.<br>Action: Fix the problem(s) and then click (Enter) to validate and proceed.                                         |  |
| Warning<br>① | Example: O Record valid from xx/xx/xxxx to 12/31/9999 delimited at end.<br>Action: If an action is required, perform the action. Otherwise, click<br>(Enter) to validate and proceed. |  |
| Confirmation | Example: Save your entries.<br>Action: Perform the required action to proceed.                                                                                                    |  |

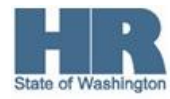

## Procedure

1. Perform one of the following:

| IF                                                                                   | Go To   |
|--------------------------------------------------------------------------------------|---------|
| You are creating the <i>Hourly Rate per Assignment</i> (0554)                        | Step 2  |
| Completed this step the first time you pay the employee.                             |         |
| You are entering the time worked into the <b>Cross Application Time Sheet</b> (CAT2) | Step 11 |

2. To create the *Hourly Rate per Assignment* (0554), start the transaction using the above menu path or transaction code **PA30**.

The position number is required for this transaction. This is the position they are currently not hired in.

| 년<br>HR master data Edit Go   | to Extras Utilities(M) <u>S</u> ettings System <u>H</u> elj | p                                           |  |
|-------------------------------|-------------------------------------------------------------|---------------------------------------------|--|
| Ø                             | 1 4 8 6 <b>6 6</b> 8 8 8 <b>6</b> 7                         | 81   🔣 🖉   🖗 📭                              |  |
| 🕫 🗈 Maintain HR               | Master Data                                                 |                                             |  |
| 🗋 🖉 🕪 🖬 🗗 🚨                   | ]                                                           |                                             |  |
| ← ↔ ₩ ₩ ₩                     | Personnel no.                                               |                                             |  |
| Collective search h           |                                                             |                                             |  |
| Search Term                   |                                                             |                                             |  |
| [聞] Free search<br>账 Ini test | Basic Personal Data Payroll Benefits                        | s Time Recording Addtl. Personal Data 📊 💶 🖿 |  |
|                               |                                                             |                                             |  |
|                               | Infotype text                                               |                                             |  |
|                               | Actions                                                     | From 01/01/1800 To 12/31/0000               |  |
|                               | Personal Data                                               |                                             |  |
|                               | Addresses                                                   |                                             |  |
|                               | Planned Working Time                                        | O From curr date O Last week                |  |
|                               | Basic Pay                                                   | O To Current Date OLast month               |  |
|                               | Contract Elements O Current Period O Current Year           |                                             |  |
|                               | Date Specifications                                         |                                             |  |
|                               | Family/Related Person                                       |                                             |  |
|                               | Direct selection                                            |                                             |  |
|                               | Infotype                                                    | STy                                         |  |
|                               |                                                             |                                             |  |

3. Complete the following fields:

| R=Required Entry O=Optional Entry C=Conditional Entry |       |                                           |  |
|-------------------------------------------------------|-------|-------------------------------------------|--|
| Field Name                                            | R/O/C | Description                               |  |
| Personnel no.                                         | R     | The employee's unique identifying number. |  |
|                                                       |       | Example: 5000109                          |  |

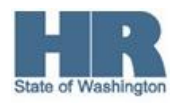

- 4. Click 🞯 (Enter) to validate the information.
- 5. Click Payroll to select.
- 6. Click to box to the left of Hourly Rate per Assignment to select.

| IE<br>HR master data Edit Go                  | oto Extr <u>a</u> s Utilities( <u>M) S</u> ettings S <u>y</u> stem <u>H</u> elp |
|-----------------------------------------------|---------------------------------------------------------------------------------|
| 0                                             | 1 4 日 6 6 8 日 6 時 2 1 4 5 2 1 5 6 8 1 1 1 1 1 1 1 1 1 1 1 1 1 1 1 1 1 1         |
| 🕫 🗈 Maintain HR                               | R Master Data                                                                   |
| 0 0 0 0 0                                     | 2                                                                               |
|                                               | Personnel no. 5000109                                                           |
| Find by                                       | Name Smith Demi                                                                 |
| 🗢 🏟 Person                                    | PersArea 3570 Dept of Early Learning EEGroup 0 Permanent                        |
| は <u>Collective search h</u><br>日 Search Term | PSubarea 0001 Non Represented EESubgroup 06 M-OT Elig>40hrs/wk Status Active    |
| 🛱 Free search                                 |                                                                                 |
| 迷 Ini test                                    | Basic Personal Data Payroll Benefits Time Recording Addtl. Personal Data        |
|                                               |                                                                                 |
|                                               | E Period                                                                        |
|                                               | Garnishment Order                                                               |
|                                               | Garnish. Adjustment                                                             |
|                                               | Bond Purchases O Today O Curr.week                                              |
|                                               | Bond Denominations OAII OCurrent month                                          |
|                                               | Hourly Rate per Assignment O From curr.date O Last week                         |
|                                               | O To Current Date O Last month                                                  |
|                                               | O Current Period O Current Year                                                 |
|                                               | Choose                                                                          |
|                                               |                                                                                 |
|                                               | Direct selection                                                                |
|                                               | Infotype                                                                        |
|                                               |                                                                                 |

- 7. Click (Create) to create a new record.
- 8. Complete the following fields:

| R=Required Entry O=Optional Entry C=Conditional Entry |       |                                                                                                    |  |
|-------------------------------------------------------|-------|----------------------------------------------------------------------------------------------------|--|
| Field Name                                            | R/O/C | Description                                                                                                    |  |
| Start date                                            | R     | This is the date on which a record begins.<br>Use the first day of the pay period even if the employee<br>was not eligible until a later date in the same pay period. For<br>example, the employee was not eligible until 5/11/10 but you<br>would use a start date of 5/01/10 on this infotype.<br>Example: 5/1/2010 |  |
| Assignment                                            | R     | The number of additional positions entered for this employee.                                                                                                    |  |

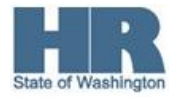

|                 |   | Click (Dropdown) to select from the drop-down list.                     |
|-----------------|---|-------------------------------------------------------------------------|
|                 |   | <b>Example</b> : 1 <sup>°</sup> Assignment                              |
| Position        | R | This is a system-assigned number given to a particular position.        |
|                 |   | Each unique position will have its own position number.                 |
|                 |   | This is not the same position the employee was originally               |
|                 |   | hired in.                                                               |
|                 |   | Example: 71000001                                                       |
| Valuation Basis | R | This is the salary per period.                                          |
|                 |   | To view the position's salary information, access the                   |
|                 |   | <b>Planned Compensation</b> (1005) infotype using transaction code      |
|                 |   | <b>PO13</b> . This will outline the hourly or salaried rates available. |
|                 |   | Example: \$1185.00                                                      |

| 년<br>Infotype <u>E</u> dit <u>G</u> oto Ext                                                                                                    | r <u>a</u> s S <u>v</u> stem <u>H</u> elp                                   |                                                                                                    |
|----------------------------------------------------------------------------------------------------|-----------------------------------------------------------------------------|----------------------------------------------------------------------------------------------------|
| 8                                                                                                    | 1 🖣 📙 🕻 🚱 🚱                                                                 | ) L H H H H H H H H L H H H H H H H H H                                                                                                    |
| Create Hourly Rate                                                                                                    | e per Assignme                                                              | ent                                                                                                    |
| 🕹 🛃 🤽   👯 😼                                                                                                    |                                                                             |                                                                                                    |
| Image: Second Second Secon | Personnel No. 50<br>PersArea 3570 Dep<br>PSubarea 0001 Nor<br>Start 05/1    | Name     SMITH DEMI       ot of Early Learning     EEGroup     0       n Represented     EESubgroup     06       MOTElig>40hrs/wk     12/31/9999 |
| ni test                                                                                                    | Hourly Rate per Assig                                                       | nment                                                                                                    |
|                                                                                                    | Assignment<br>Object Type<br>Position<br>Valuation basis<br>Cost assignment | 0001 1st Assignment<br>S<br>710000001<br>1185.00 USD<br>N Standard cost assignment                                                               |
|                                                                                                    |                                                                             |                                                                                                    |

9.

Click Click (Enter) to validate the information.

10. Click (Save) to save.

11. To enter the hours worked, start the transaction using the transaction code **/NCAT2**.

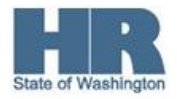

| E HR master data Edit Go                                | to Extras Utilities( <u>M) S</u> ettings System <u>H</u> elp                 |  |  |  |
|---------------------------------------------------------|------------------------------------------------------------------------------|--|--|--|
| 🖉 /ncat2                                                | 1 4 日 6 6 8 日 第 時 8 名 4 年 8 国 9 国                                            |  |  |  |
| 🕫 🗈 Maintain HR Master Data                             |                                                                              |  |  |  |
|                                                         |                                                                              |  |  |  |
|                                                         | Personnel no. 5000109                                                        |  |  |  |
| Find by                                                 | Name SMITH DEMI                                                              |  |  |  |
| 🗢 🏟 Person                                              | PersArea 3570 Dept of Early Learning EEGroup 0 Permanent                     |  |  |  |
| 聞 Collective search h<br>聞 Search Term<br>聞 Free search | PSubarea 0001 Non Represented EESubgroup 06 M-OT Elig>40hrs/wk Status Active |  |  |  |
| Ini test                                                | Basic Personal Data Payroll Benefits Time Recording Addtl. Personal Data     |  |  |  |
|                                                         |                                                                              |  |  |  |

## 12.

Click (Enter) to validate the information.
 As required, complete the following fields:

| F          | R=Require | d Entry O=Optional Entry C=Conditional Entry                 |
|------------|-----------|--------------------------------------------------------------|
| Field Name | R/O/C     | Description                                                  |
| Data Entry | R         | This is the profile used to pull employee time data for time |
| Profile    |           | recording purposes.                                          |
|            |           | Choose one of the following Profiles:                        |
|            |           | SOW-1 - Use this profile when a change in the cost           |
|            |           | distribution is required.                                    |
|            |           | SOW-2 - Use this profile when no change is required to       |
|            |           | the cost distribution.                                       |
|            |           | Example: SOW-2 (State of Washington-W/out Financial          |
|            |           | Distribution)                                                |
| Key Date   | R         | This is the date on which a search for information is being  |
|            |           | performed.                                                   |
|            |           |                                                              |
|            |           |                                                              |
|            |           | Enter the first day of the pay period. This key date will    |
|            |           | allow you to view 2 pay periods forward or back.             |
|            |           | Example: 5/1/2010                                            |
| Personnel  | R         | The employee's unique identifying number.                    |
| Number     |           | Example: 5000109                                             |

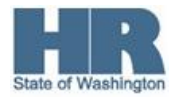

| ⊡<br><u>T</u> ime Sheet Edit Goto         | S <u>y</u> stem <u>H</u> elp |                                                   |
|-------------------------------------------|------------------------------|---------------------------------------------------|
| 8                                         | 🗈 🛛 📙 🕻 😋                    | 9 💽 🔜   🖧 🖒 🖓   🎝 🖓   🔤                           |
| Time Sheet: Initia                        | I Screen                     |                                                   |
| 2 🛃                                       |                              |                                                   |
| Data Entry                                |                              |                                                   |
| Data Entry Profile                        | SOW-2                        | State Of Washington - W/Out Financial Distributio |
| Key date                                  | 05/1/2010                    |                                                   |
|                                           |                              |                                                   |
| Personnel Selection /<br>Personnel Number | 5000109                      | SMITH DEMI                                        |

14. Click (Enter Times) to open the **Time Sheet: Data Entry View** screen.

| Image: Construction of the state of the state of the |
|----------------------------------------------------------------------------------------------------|
| Time Sheet: Data Entry View         Image: Sheet: Data Entry View         Image: Sheet: Data Entry View         Image: Sheet: Data Entry View         Personnel Number       5000109         SMITH DEMI       Cost Ctr         Data Entry Period       05/01/2010 - 05/15/2010         Image: Sheet: Data Entry Period       05/01/2010 - 05/15/2010                                                                                                    |
| Image: Construction of the second second  |
| Personnel Number         5000109         SMITH DEMI         Cost Ctr         3570000000           Data Entry Period         05/01/2010         05/15/2010         Image: Cost Ctr         3570000000                                                                                                    |
| Data Entry Period         05/01/2010         05/15/2010         Image: Week         17.2010                                                                                                    |
|                                                                                                    |
| Data Entry Area                                                                                                    |
| LT A/A. Wa. Position MU 05/01 05/02 05/03 05/04 05/05 05/06 05/07 05/08 05/09 05/10 05/11 05/12 05/13 05/14 05/1                                                                                                    |
|                                                                                                    |
|                                                                                                    |
|                                                                                                    |
|                                                                                                    |
|                                                                                                    |
|                                                                                                    |
|                                                                                                    |
|                                                                                                    |
|                                                                                                    |
|                                                                                                    |
|                                                                                                    |

15. As required, complete the following fields:

| R=Required Entry O=Optional Entry C=Conditional Entry |       |                                                                                                    |  |  |  |  |  |  |  |  |
|-------------------------------------------------------|-------|----------------------------------------------------------------------------------------------------|--|--|--|--|--|--|--|--|
| Field Name                                            | R/O/C | Description                                                                                                    |  |  |  |  |  |  |  |  |
| Wage Type                                             | С     | This separates amounts and time units for various business processes. It enables the system to process amounts and time units in different ways during the payroll run. |  |  |  |  |  |  |  |  |

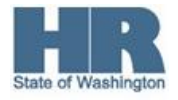

|                |   | Example: Click 1222 Reg Hours Worked Salaried to select the wage                                                                                                   |  |  |  |  |  |  |  |  |  |
|----------------|---|----------------------------------------------------------------------------------------------------|--|--|--|--|--|--|--|--|--|
|                |   | type. (This example is for a monthly employee.)                                                                                                    |  |  |  |  |  |  |  |  |  |
|                |   | For an hourly employee, the selection list will have wage types that are applicable to hourly employees. Select 1200 Reg Hours Worked Hourly for hourly employees. |  |  |  |  |  |  |  |  |  |
| Absence Type   | С | This is a specific absence quota, such as Annual Leave or Sick                                                                                                    |  |  |  |  |  |  |  |  |  |
|                |   | Leave.                                                                                                    |  |  |  |  |  |  |  |  |  |
|                |   | Click 🞯 (Matchcode) to open the selection list.                                                                                                    |  |  |  |  |  |  |  |  |  |
|                |   | Example: 9003 (Vacation Leave)                                                                                                    |  |  |  |  |  |  |  |  |  |
| Position       | R | This is a system-assigned number given to a particular position.                                                                                                   |  |  |  |  |  |  |  |  |  |
| Number         |   | Each unique position will have its own position number.                                                                                                    |  |  |  |  |  |  |  |  |  |
|                |   | <b>i</b> )                                                                                                    |  |  |  |  |  |  |  |  |  |
|                |   | This is the position entered on the <i>Hourly Rate per</i>                                                                                                    |  |  |  |  |  |  |  |  |  |
|                |   | Assignment (0554) infotype. (See step 8)                                                                                                    |  |  |  |  |  |  |  |  |  |
|                |   | Example: 71000001                                                                                                    |  |  |  |  |  |  |  |  |  |
| Measuring Unit | R | This is the unit in which an object is measured.                                                                                                    |  |  |  |  |  |  |  |  |  |
|                |   | • Enter <b>HR</b> to select <b>hours</b> as the unit of measure for this                                                                                           |  |  |  |  |  |  |  |  |  |
|                |   | Wage type.                                                                                                    |  |  |  |  |  |  |  |  |  |
|                |   | • Enter <b>H</b> to select hours as the unit of measure for this                                                                                                   |  |  |  |  |  |  |  |  |  |
|                |   | Absence type.                                                                                                    |  |  |  |  |  |  |  |  |  |
|                |   | <b>Example</b> : HR (This is example is for entering a Wage Type.)                                                                                                 |  |  |  |  |  |  |  |  |  |

16. Enter the time worked in this position for the appropriate days.

Wage type 1222 Reg Hours Worked Salaried (or Wage type 1200 Reg Hours Worked Hourly) is not what pays the employee the time worked. It is the wage type (1222 or 1200) in combination with the Position number that tells HRMS to look at *Hourly Rate per Assignment* (0554). Then based on the employee's planned working time, HRMS will first evaluate the hours worked at this position then evaluate the remaining hours for the period at their primary salary.

When using Wage type 1222 for salaried employees, you must also create a Wage Type 1223 entry to designate the **total** pay period hours.

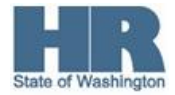

|     | l⊄<br>Tim                                                  | ne Sheet    | Edit Goto E | xtras Envi | ironm | ent Sy | /stem | Help    |              |            |       |       |          |       |       |       |       |       |       |       |
|-----|------------------------------------------------------------|-------------|-------------|------------|-------|--------|-------|---------|--------------|------------|-------|-------|----------|-------|-------|-------|-------|-------|-------|-------|
|     | 0                                                          |             | Ē           |            | 0     | 2 😡    |       | ) (23): | <b>8</b> 10. | <b>C</b> 2 | Ж 🦉   | 1 🔞   | <b>-</b> |       |       |       |       |       |       |       |
|     | Time Sheet: Data Entry View                                |             |             |            |       |        |       |         |              |            |       |       |          |       |       |       |       |       |       |       |
|     | 🗟 🖻 🖉 🖸 🖻 🗐 🖉 🖓 🖓 🗗 📑 🛃 🗃 🛷 🛃 🖬 🖄 🥵 🖬 🖓 🛃                  |             |             |            |       |        |       |         |              |            |       |       |          |       |       |       |       |       |       |       |
|     | Personnel Number 5000109 SMITH DEMI Cost Ctr 3570000000    |             |             |            |       |        |       |         |              |            |       |       |          |       |       |       |       |       |       |       |
|     | Data Entry Period 05/01/2010 - 05/15/2010 🔂 🔂 Week 17.2010 |             |             |            |       |        |       |         |              |            |       |       |          |       |       |       |       |       |       |       |
|     | Det                                                        | ta Entre Ar |             |            |       |        |       |         |              |            |       |       |          |       |       |       |       |       | _     |       |
|     |                                                            | A/AType     | Wage Type   | Position   | MU    | 05/01  | 05/02 | 05/03   | 05/04        | 05/05      | 05/06 | 05/07 | 05/08    | 05/09 | 05/10 | 05/11 | 05/12 | 05/13 | 05/14 | 05/15 |
|     | Ŀ                                                          |             |             |            | н     | 0      | G     | 8       | 8            | 8 8        | 8     | в (   | 3 0      | G     | 8     | 8     | 8     | 8     | 8     | Θ     |
|     | Σ                                                          |             | 4000        | 74000004   | Н     | 0      | 0     | 0       | e            | ) (        |       | э (   | 9 0      | G     | 0     | G     | 0     | 0     | 0     | 0     |
|     |                                                            |             | 1222        | 71000001   | HR    | 80     |       | 8       |              | 2          | 5     |       |          |       | 8     |       | 8     |       | 8     |       |
|     |                                                            |             |             |            |       |        |       |         |              |            |       |       |          |       |       |       |       |       |       |       |
|     |                                                            |             |             |            |       |        |       |         |              |            |       |       |          |       |       |       |       |       |       |       |
| 17. | Clic                                                       | <b>6</b>    | (Check E    | ntries)    | to    | chec   | k the | e info  | orma         | tion.      |       |       |          |       |       |       |       |       |       |       |
| 18. | Clic                                                       | . 🤡         | (Enter) to  | o valida   | ate   | the i  | nfor  | mati    | on.          |            |       |       |          |       |       |       |       |       |       |       |
| 19. | Clic                                                       | < 📙 (       | Save) to    | save.      |       |        |       |         |              |            |       |       |          |       |       |       |       |       |       |       |

20. You have completed this transaction.

## Results

You have created the *Hourly Rate per Assignment* (0554) infotype for this position and entered hours into CATS.

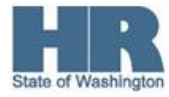